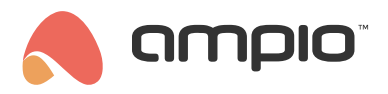

## Touch panel brightness settings

Document number: PO-070-EN Version: 4.0 Date of publication: October 9, 2024

This guide describes an example configuration of Ampio touch panels that will change the brightness settings of these panels in relation to sunrise, or sunset.

## **Ampio Designer**

In order to configure a change in the brightness of the illumination of the different touch panel elements depending on the time of day (day/night), a corresponding condition must be created in the Ampio Designer app in the *LOGIC* tab using the selected touch panel and a module from the M-RT family, or M-SERV with an active M-RT license.

First, add a new condition - for the purposes of this tutorial, the M-SERV-MINI-s module with the M-RT license will be used as the *TRIGGER*, and we will want to reduce the brightness of the panel after sunset. So we select the input type 'Time', the input number will be the unmet condition 'Day' (with an exclamation mark symbol), and the function will be 'Simple'.

Then, in the *ACTOR* column, select from the list of available modules the touch panel whose brightness you wish to reduce after sunset. Set the output type to "Brightness", which will automatically populate the remaining columns. All that remains is to specify the illumination values of the individual illuminated elements of the M-DOT family panel. As we want the panel to be dimmed after sunset, let's set the values of all available elements to 10 (where 0 means no backlight at the maximum level).

Now, in order to brighten the panel again with the sunrise, we need to create an analogous condition, but with the 'Day' condition (the tick symbol) met and higher panel backlight values - for the purposes of this example, we have chosen a maximum backlight of 100.

| # | TRIGGERS      | OUTPUT TYPE | INPUT NUMBERS   | FUNCTION   | ACTOR           | OUTPUT TYPE  | OUTPUT NUMBERS | FUNCTION | ТҮРЕ                                      |
|---|---------------|-------------|-----------------|------------|-----------------|--------------|----------------|----------|-------------------------------------------|
|   |               |             |                 | Panel bri  | ghtness (2)     | > + ∠        |                |          |                                           |
|   |               |             |                 | Panel br   | ightening after | r sunrise    |                |          |                                           |
|   | M-SERV-MINI-s | × Time      | C E Day 🗸 🗄 🗙 S | iimple ≎ → | M-DOT-M18       | × Brightness | ≎ . × ≎        | Basic    | Set C C C C C C C C C C C C C C C C C C C |
|   |               |             |                 | Panel      | dimming after   | sunset       |                |          |                                           |
|   | M-SERV-MINI-s | × Time      | Day 🛛 x 🖶 x S   | iimple ≎ → | M-DOT-M18       | × Brightness | ≎ . × ≎        | Basic    | Set     Set     B:10 L:10 S:10     D      |

Finally, we confirm the conditions and click 'Save' on the top menu of Ampio Designer.

From now on, the illumination of the selected touch panel will be automatically reduced every day after sunset and increased after sunrise.

## **Smart Home Configurator\***

\*from January 2024, the Smart Home Configurator software is no longer being developed. It is recommended to use it only in substantiated instances.

Select the device that you want to set up (the touch panel) and click on the device configuration button in the left side menu:

| A                                                                                                    | onio Smarth | lome de in | se configurator ver 5.0.0.2900 |                      |              |            |                  |             |                  |     |      |        |  |                       | ı v              |
|----------------------------------------------------------------------------------------------------|-------------|------------|--------------------------------|----------------------|--------------|------------|------------------|-------------|------------------|-----|------|--------|--|-----------------------|------------------|
| Ampio smartnome device configurator ver. 30003000                                                                  |             |            |                                |                      |              |            |                  |             |                  |     |      |        |  |                       |                  |
| rne verke rijete omstennjunge<br>Tist de omling andreae:<br>Vour enfluere i ein to date. Remote Sunnort - download |             |            |                                |                      |              |            |                  |             |                  |     |      |        |  |                       |                  |
| Search below:                                                                                                    |             |            | Search column:                 | Device name          | ~            | 4 <b>a</b> | Search for descr | iptions     |                  |     |      |        |  |                       |                  |
| 00                                                                                                    | MAC         | Local      | 4 Turno                        | Namo                 | _            | Dob        | Co#              | Buffor      | U/Tomp           | Dee | Deat | Statuo |  | 1                     |                  |
| 1                                                                                                    | BA80        | BA80       | LI010 MSERV                    | Nume                 |              | 6          | 10107            | 1536        | 11.9V            | 0.0 | 11   | 3 8 8  |  | ۲                     |                  |
| 2                                                                                                    | E           | E          | U068 MDOT-M18                  |                      |              | 1          | 11503            | 4096 2% (5) | 12,4V            | 0.0 | 23   |        |  | Device mor            | nitor            |
| -                                                                                                    | -           |            |                                |                      |              |            |                  |             |                  |     |      | •      |  |                       |                  |
|                                                                                                    |             |            |                                |                      |              |            |                  |             |                  |     |      |        |  | ¥0                    |                  |
|                                                                                                    |             |            |                                |                      |              |            |                  |             |                  |     |      |        |  | Device <u>c</u> onfig | uration          |
|                                                                                                    |             |            |                                |                      |              |            |                  |             |                  |     |      |        |  | ٩.                    |                  |
|                                                                                                    |             |            |                                |                      |              |            |                  |             |                  |     |      |        |  | Device paran          | meters           |
|                                                                                                    |             |            |                                |                      |              |            |                  |             |                  |     |      |        |  | 0                     |                  |
|                                                                                                    |             |            |                                |                      |              |            |                  |             |                  |     |      |        |  | Network mo            | onitor           |
|                                                                                                    |             |            |                                |                      |              |            |                  |             |                  |     |      |        |  |                       |                  |
|                                                                                                    |             |            |                                |                      |              |            |                  |             |                  |     |      |        |  | <b>4</b>              |                  |
|                                                                                                    |             |            |                                |                      |              |            |                  |             |                  |     |      |        |  | Find devic            | ces              |
|                                                                                                    |             |            |                                |                      |              |            |                  |             |                  |     |      |        |  |                       |                  |
|                                                                                                    |             |            |                                |                      |              |            |                  |             |                  |     |      |        |  |                       |                  |
|                                                                                                    |             |            |                                |                      |              |            |                  |             |                  |     |      |        |  | Debugger:             |                  |
|                                                                                                    |             |            |                                |                      |              |            |                  |             |                  |     |      |        |  | Ampio SmartHome       | device           |
|                                                                                                    |             |            |                                |                      |              |            |                  |             |                  |     |      |        |  | Interface recognize   | 5.0.0.3800<br>ed |
|                                                                                                    |             |            |                                |                      |              |            |                  |             |                  |     |      |        |  |                       |                  |
|                                                                                                    |             |            |                                |                      |              |            |                  |             |                  |     |      |        |  |                       |                  |
|                                                                                                    |             |            |                                |                      |              |            |                  |             |                  |     |      |        |  |                       |                  |
|                                                                                                    |             |            |                                |                      |              |            |                  |             |                  |     |      |        |  |                       |                  |
|                                                                                                    |             |            |                                |                      |              |            |                  |             |                  |     |      |        |  |                       |                  |
|                                                                                                    |             |            |                                |                      |              |            |                  |             |                  |     |      |        |  |                       |                  |
|                                                                                                    | 1%          | PCB:       | 2 SOFT: 321 SN: D30917BS (0.3) | 0kbps 1.0%   Max: 0. | 30kbps 1.0%) |            |                  | Device s    | search completed | l   |      |        |  | 0                     | %                |
|                                                                                                    |             |            |                                |                      |              |            |                  | - Denees    |                  |     |      |        |  |                       |                  |

From the device configuration menu select the MRT module (here, a clock) and add a condition to the device:

| 🐴 Co                                                                         | 🖧 Configuration window of actuating device $ \Box$ X                              |                |                            |           |     |   |     |                |           |       |          |          |            |      |                                     |        |
|------------------------------------------------------------------------------|-----------------------------------------------------------------------------------|----------------|----------------------------|-----------|-----|---|-----|----------------|-----------|-------|----------|----------|------------|------|-------------------------------------|--------|
| List of online devices: Device configuration- Type: U021-MRT-8s, MAC 00A4D3, |                                                                                   |                |                            |           |     |   |     |                |           |       |          |          |            |      |                                     |        |
| Search for devices:                                                          |                                                                                   | Search column: | Device na                  | me        | ~ 4 | 1 |     |                |           |       |          |          |            |      |                                     |        |
| On                                                                           | MAC                                                                               | Local          | ▲ Type                     | Name      | -   |   | Pcb | Soft           | Buffer    | U/Ten | np       | Pps      | Prot. St   | atus |                                     |        |
| 1                                                                            | B378                                                                              | 1              | U010 MSERV (192.168.76.29) | domowy    |     |   | 7   | 11034          | 16384     | 12,0V |          | 5,3      | 23         |      |                                     |        |
| 2                                                                            | A4D3                                                                              | A4D3           | U021 MRT-8s                |           |     |   | 3   | 10514          | 4096      | 11,70 | 1        | 2,2      | 20         |      |                                     |        |
| 3                                                                            | 3306                                                                              | 3306           | U051 MDOT-M4+              |           |     | 1 | 6   | 10243          | 1024      | 12,3V | 1        | 0,3      | 21         |      |                                     |        |
| 4                                                                            | E                                                                                 | E              | U068 MDOT-M18              |           |     |   | 1   | 11503          | 4096      | 12,2V |          | 1,0      | 23         |      |                                     |        |
|                                                                              |                                                                                   |                |                            |           |     |   |     |                |           |       |          |          |            |      |                                     |        |
| List of                                                                      | conditions for                                                                    | device: MR     | T-8s, MAC 00A4D3           |           |     |   | ¥₹A | dd condition f | rom event |       | Add 🗸    | conditio | n from dev | ice  | Re-edit:<br><i>?</i> // <u>C</u> on | dition |
|                                                                              |                                                                                   |                |                            |           |     |   |     |                |           |       |          |          |            |      | C Eun                               | ction  |
| On                                                                           | MAC                                                                               | Туре           | Name                       | Condition |     |   |     |                |           |       | Function |          |            |      |                                     |        |
|                                                                              | Leete<br>Copy                                                                     |                |                            |           |     |   |     |                |           |       |          |          |            |      |                                     |        |
| <                                                                            |                                                                                   |                |                            |           |     |   |     |                |           |       |          |          |            | >    | Pa                                  | ste    |
| Ľ                                                                            | C Download from dev 🕹 Send to device 🔅 Parameters 📩 Save to File 📩 Open from file |                |                            |           |     |   |     |                |           |       |          |          |            |      |                                     |        |
|                                                                              | 0% Device memory usage                                                            |                |                            |           |     |   |     |                |           |       |          |          |            |      |                                     |        |

Now go to the Clock tab, tick the Day/Night option and select Day from the drop-down menu. Then, confirm:

| The condition-MAC: 0000A4D3/LOC: 0000A4D3 ver: 5.0.0.3800                                                                                                    | ×                                                                               |
|----------------------------------------------------------------------------------------------------|---------------------------------------------------------------------------------|
| The definition of forcing information. Warning!!! in this window, we only mark what we want to respon                                                                 | d to.                                                                           |
| 🖁 Temp, reg. 🕓 Clock 📘 Flags Bin                                                                                                    | Features                                                                        |
| Real-time clock:         2000-00-00 Sunday 00:00 Night           Set with PC                                                                                          | Type of logical operation:<br>(AND) all<br>Type of condition:<br>Basic function |
| Day:       =       24         Day of week:       =       Wednesday         Day/Night:       ☑       ✓         Hour:       =       11         Minute:       =       56 |                                                                                 |
|                                                                                                    | Get names  Close  Close                                                         |

Next, go to the Brightness tab. You can regulate the colour/brightness by specifying values. In order to reduce the touch panel's brightness, set all the values to approximately 10.

| Device reaction-MAC: 0000000E/LOC: 0000000E ver: 5.0.0.3800 |                                                                                                    |                                   |                     |  |  |  |  |  |  |
|-------------------------------------------------------------|----------------------------------------------------------------------------------------------------|-----------------------------------|---------------------|--|--|--|--|--|--|
| Definition of module working mode:                          | rest to the second second | 💭 u en 🔲 nu el 11 d               | Edd an archive Area |  |  |  |  |  |  |
| Outputs Cons Blockade M Buzzer                              | Highlight V Statuses V brightness                                                                                                    | Y LCD Binary flags No. 8bit flags | No. 16bit flags     |  |  |  |  |  |  |
| Backlight<br>Value<br>10                                    |                                                                                                    |                                   |                     |  |  |  |  |  |  |
| Statuses<br>Value<br>10                                     |                                                                                                    |                                   |                     |  |  |  |  |  |  |
| LCD<br>Value<br>10                                          |                                                                                                    |                                   |                     |  |  |  |  |  |  |
|                                                             |                                                                                                    |                                   |                     |  |  |  |  |  |  |
|                                                             |                                                                                                    |                                   |                     |  |  |  |  |  |  |
|                                                             |                                                                                                    |                                   |                     |  |  |  |  |  |  |
|                                                             |                                                                                                    |                                   |                     |  |  |  |  |  |  |
|                                                             |                                                                                                    |                                   |                     |  |  |  |  |  |  |
|                                                             | 🔁 Get nam                                                                                                    | es 🚺 Save Names 🗸 Acce            | pt X Close          |  |  |  |  |  |  |
|                                                             |                                                                                                    |                                   |                     |  |  |  |  |  |  |

Click Accept and send the new list of conditions to the device.

Each morning, the brightness of your touch panel will be automatically adjusted.